# Unified Wireless NetworkデバイスのNTPの設定 と同期

## 内容

概要 前提条件 要件 <u>使用するコンポーネント</u> 表記法 夏時間 NTP 設定 Location Appliance の NTP 設定 WCS の NTP 設定 WLC の NTP 設定 <u>WCS、Location Appliance、WLC の同期方法</u> 同期手順 確認 トラブルシュート トラブルシューティングのためのコマンド 関連情報

## <u>概要</u>

このドキュメントでは、ワイヤレス LAN コントローラ(WLC)、Wireless Control System(WCS)、Wireless Location Appliance などのワイヤレス LAN デバイスで NTP を設定す る方法について説明します。

Cisco Unified Wireless Network において、WLC、Location Appliance、WCS が共通のクロック ソースを持つためには NTP の使用が必須です。このドキュメントでは、異なる Unified Wireless Network デバイスのローカル時刻を同期させる方法について説明します。これは特に夏時間 (DST)変更で重要となります。

## <u>前提条件</u>

## <u>要件</u>

このドキュメントに特有の要件はありません。

<u>使用するコンポーネント</u>

このドキュメントの内容は、特定のソフトウェアやハードウェアのバージョンに限定されるもの ではありません。

### <u>表記法</u>

ドキュメント表記の詳細は、『<u>シスコ テクニカル ティップスの表記法』を参照してください。</u>

## 夏時間

最近米国で DST の開始日と終了日が変更されたため、次の期間に記録されたローカル時刻がコン トローラで間違って表示されます(DST が有効な場合に 1 時間ずれる)。

- 3月の第二土曜日の午前2時から4月の第一日曜日の午前2時(新DSTの開始日から旧 DSTの開始日)まで
- 10月の最終土曜日の午前2時から11月の第一日曜日の午前2時(旧DST時間の終了日から新DST時間の開始日)まで

注:古いDSTが4月の最初の日曜日から10月の最後の日曜日の古いDSTが終了するまでの間、コントローラは変更が行われなければ正しい現地時間を示します。

これは、WCS や Location Appliance と通信する際に使用する内部時刻には影響ありませんが、 ログに表示されるローカル時刻は影響を受けます。表示が異なる場合、WCS のログをコントロ ーラのメッセージまたはトラップ ログのイベントと比較するとき、より面倒が生じます。

WLC、Location Appliance、WCS の内部時刻((内部時刻をオフセットにした)ローカル時刻で はない)の差はすべて 15 分以内でなければ、ロケーション サーバはクライアントを表示または 追跡できません。その場合、ロケーション サーバのログに次のエラー メッセージが表示されます 。

3/28/07 17:46:59 ERROR[location] Failed to create heat map for MAC:

xx:xx:xx:xx:xx Reason: Failed as the RSSI list is empty after time pruning

Location Appliance のリアルタイム ストレージは 15 分前までのデータしか保存することができ ません。Location Appliance はリアルタイム トラッキングが目的で、WCS は長期間のデータを アーカイブすることが目的であることにご注意ください。WCS はクライアントを追跡しますが 、更新は数分おきのみです。リアルタイムでのクライアント追跡はしません。

デバイス間でクロックがオフに設定されている場合、Location Appliance がリクエストで指定さ れた時間間隔以外のクライアント データを削除するため、データを参照できなくなります。実際 に、ロケーション サーバが内部時刻から 15 分以上異なる内部タイム スタンプのデータをコント ローラから受け取ると、そのデータをビット バケットへ投げてしまいます。

内部時刻を UTC と自動同期させるためにも、WLC、WCS、Location Appliance の NTP をオンに してください。このほか、手動で入力してすべて同じ時刻に設定することもできます。シスコで は NTP の使用を推奨します。

## <u>NTP 設定</u>

このセクションでは、NTP を設定する上で行っておくべき Unified Wireless Network デバイスの 設定手順をそれぞれ紹介します。 注:このセクションで使用されているコマンドの詳細を調べるには、Command Lookup Tool(登 録ユーザ専用)を参照してください。一部ツールについては、ゲスト登録のお客様にはアクセス できない場合がありますことをご了承ください。

#### Location Appliance の NTP 設定

次の手順を実行して、すでにインストールされている Linux リソースを使って Local Appliance の NTP を設定します。

### 1. Location Appliance サービスを停止します。

/etc/rc.d/init.d/locserverd stop

[root@loc-server root]#/etc/rc.d/init.d/locserverd stop
Shutting down locserverd: Request server shutdown now...
Waiting for server...2 secs
Waiting for server...4 secs
Server shutdown complete.

#### 2. タイム ゾーンを設定します。

cp /usr/share/zoneinfo/<your country>/<your timezone> /etc/localtime

[root@loc-server root]#cp /usr/share/zoneinfo/US/Eastern /etc/localtime cp: overwrite `/etc/localtime'? y [root@loc-server root]#

### 3. テキスト エディタで /etc/ntp.conf に NTP サーバを追加します。この例では、vi エディタを 使用しています。

[root@loc-server root]#vi /etc/ntp.conf

/ で検索モードになります。「server」と入力してから Enter キーを押してその場所に移動 します。iで挿入モードになります。既存のサーバ行の下にカーソルを移動させます。Enter キーを押して新しい行を追加します。「server」を入力したら Tab キーを押して NTP サー バの IP アドレスを入力します。この例では、NTP サーバの IP アドレスは 172.22.1.216 で す。Esc キーを押して挿入モードを終了します。「:wq」を入力してから Enter キーを押し て変更を書き込み、vi エディタを終了します。ファイルは、次の出力結果のようになります 。変更する行は、server で始まる行です。

```
# --- GENERAL CONFIGURATION ---
  #
  # Undisciplined Local Clock. This is a fake driver intended for
  # backup and when no outside source of synchronized time is
  # available. The default stratum is usually 3, but in this case
  # we elect to use stratum 0. Since the server line does not have
  # the prefer keyword, this driver is never used for synchronization,
  # unless no other other synchronization source is available. In case
  # the local host is controlled by some external source, such as an
  # external oscillator or another protocol, the prefer keyword would
  # cause the local host to disregard all other synchronization sources,
  # unless the kernel modifications are in use and declare an
  # unsynchronized condition.
  #
  server 172.22.1.216
                       # local clock
4. /etc/sysconfig/clock でタイム ゾーンが指定されていないことを確認します。次の例は、
  more コマンドの使い方を示しています。
  [root@loc-server etc]#more /etc/sysconfig/clock
  # ZONE="UTC"
  UTC=true
  ARC=false
  ZONE で始まる行がコメント アウトされていることに注目してください。コメント アウト
```

されていない場合は、vi などのエディタを使って ZONE コマンドの前に「#」記号を追加し 、コマンドをコメント化します。

### 5. 設定に誤りがないか確認できるよう、Config Checker をオンにします。chkconfig ntpd on コマンドを使用します。

[root@loc-server etc]#chkconfig ntpd on
[root@loc-server etc]#

6. ネットワークを再起動して新しいタイム ゾーンの設定を有効にします。 /etc/rc.d/init.d/network restart

[root@loc-server root]#/etc/rc.d/init.d/network restart Shutting down interface eth0: [ OK ] Shutting down loopback interface: [ OK ] Setting network parameters: [ OK ] Bringing up loopback interface: ip\_tables: (C) 2000-2002 Netfilter core team [OK] Bringing up interface eth0: ip\_tables: (C) 2000-2002 Netfilter core team [OK] [root@loc-server root]#

#### 7. NTP デーモンを再起動して新しい設定を有効にします。

/etc/rc.d/init.d/ntpd restart

[root@loc-server root]#/etc/rc.d/init.d/ntpd restart
Shutting down ntpd: [ OK ]
Starting ntpd: [ OK ]
[root@loc-server root]#

8. 最初に NTP プロセスに時刻を渡します。

ntpdate -u <NTP server IP address defined earlier>

[root@loc-server etc]#ntpdate -u 172.22.1.216
28 Mar 17:35:27 ntpdate[2947]: step time server 172.22.1.216 offset
1.766436 sec

#### 9. Location Appliance サービスを再起動します。

/etc/rc.d/init.d/locserverd start

[root@loc-server etc]#/etc/rc.d/init.d/locserverd start
Starting locserverd:
[root@loc-server etc]#

### <u>WCS の NTP 設定</u>

WCS は Windows または Linux から正確な時刻を取得します。WCS は Windows オペレーティン グシステムまたは Linux オペレーティング システムのシステム時刻を 24 時間おきに確認します 。そのため、WCS サーバを停止し再起動させないかぎり、WCS はシステム時刻が変更されたこ とをすぐに認識しません。クロックを右クリックして、[Adjust Date/Time] を選択します。NTP 時刻ソースを使って、現地のタイム ゾーンに合わせてオフセットを手動で設定します。通常これ はすでに設定されています。

### <u>WLC の NTP 設定</u>

WLC の NTP の設定方法は、いくつかあります。各 WLC を WLC GUI インターフェイスまたは CLI から直接設定するか、WCS から各 WLC を設定できます。このほか、WCS テンプレートか ら WLC のセットを設定することもできます。

**注:ネットワークに**WCSがある場合は、WCSテンプレートからWLCを設定することを強く推奨 します。 次の手順を実行して、単一の WLC 上に NTP サーバを直接設定します。

1. コントローラで show time CLI コマンドを発行し、WLC とオフセットの時刻を確認します 。次の出力結果を見ると、この WLC には NTP サーバが設定されていないことが分かりま す。注:2001年1月の日付が日付として表示されます。 (Cisco Controller) >show time Time..... Mon Jan 1 03:14:02 2001 Timezone delta..... 0:0 Daylight savings..... disabled NTP Servers Index NTP Server \_\_\_\_\_ 2. config time ntp server <index> <server address> コマンドを発行し、CLI を使って WLC に NTP サーバを設定します。 (Cisco Controller) >config time ntp server 1 172.16.1.216 3. 再度 show time CLI コマンドを発行して、NTP サーバの設定後に WLC とオフセットの時刻 が正しいことを確認します。注:この出力では、Timeは正しい時刻を示し、NTPサーバは IPアドレス172.22.1.216で示されています。 (Cisco Controller) >show time

| Time                         |              | Wed Ma        | ar 28 | 17:35:51 | 2007 |
|------------------------------|--------------|---------------|-------|----------|------|
| Timezone del<br>Daylight sav | ta<br>rings  | 0:0<br>disabl | .ed   |          |      |
| NTP Servers<br>NTP Poll      | ing Interval | 86            | 5400  |          |      |
| Index                        | NTP Server   |               |       |          |      |
| 1                            | 172.22.1.216 |               |       |          |      |

次の手順を実行して、WCS のコントローラ テンプレートを使って WLC に NTP を設定します。

1. WCS の GUI のトップ メニューから [Configure] > [Controller Templates] を選択します。注 :通常、デフォルトのテンプレート画面はネットワークプロトコルテンプレートです。違う

| 場合は、         | 易合は、左のメニューから [System] > [Network Time Protocol] を選択します。                |               |                 |                |                        |          |  |  |  |
|--------------|------------------------------------------------------------------------|---------------|-----------------|----------------|------------------------|----------|--|--|--|
| Cisco Wire   | Cisco Wireless Control System Username: root Logout Refresh Print View |               |                 |                |                        |          |  |  |  |
| Monitor 🔻    | <u>C</u> onfigure 🔻                                                    | Location - A  | dministration 💌 | Help ▼         |                        |          |  |  |  |
| Templates    | Controller                                                             | 3             | Templates       |                | Select a comm          | and 🔽 60 |  |  |  |
|              | Controlleg                                                             | Templates     |                 |                |                        |          |  |  |  |
| System       | Config Gr                                                              | δύρε          | ame             | Server Address | Controllers Applied To |          |  |  |  |
| WLAN         | Access Points                                                          |               |                 | 172.22.1.216   | 1                      |          |  |  |  |
| Security     | Access Po                                                              | int Templates |                 |                |                        |          |  |  |  |
| 802.11a      |                                                                        |               |                 |                |                        |          |  |  |  |
| 802.11b/g    | 802.11b/g >                                                            |               |                 |                |                        |          |  |  |  |
| Known Rogues |                                                                        |               |                 |                |                        |          |  |  |  |
| TFTP Serve   | :rs                                                                    |               |                 |                |                        |          |  |  |  |

2. 新しいウィンドウで、ページの右上部にある [Select a Command] プルダウン メニューから

[Add Template] を選択し、[GO] をクリックします。

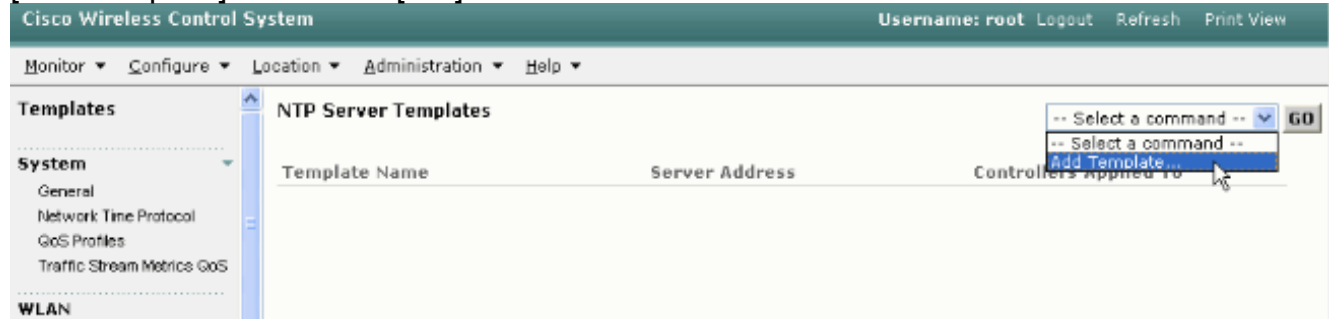

- 3. 新しいウィンドウで、テンプレート名と(NTP サーバの)サーバ アドレスを入力します。 この例では、テンプレート名は *ntp* で、NTP サーバの IP アドレスは *172.22.1.216* です。
- 4. [Save] をクリックして、[Apply to Controllers] を選択します。

| Cisco Wireless Control System                            |   |                |                   |              |        |        | ame: root | Logout | Refresh | Print View |
|----------------------------------------------------------|---|----------------|-------------------|--------------|--------|--------|-----------|--------|---------|------------|
| Monitor • Configure • Location • Administration • Help • |   |                |                   |              |        |        |           |        |         |            |
| Templates                                                | ~ | NTP Server 1   | remplates > Tem   | plate 'ntp'  |        |        |           |        |         |            |
| System 👻                                                 |   | General        |                   |              |        |        |           |        |         |            |
| General<br>Network Time Protocol                         |   | Template N     | iame              | ntp          |        | ]      | -         |        |         |            |
| QoS Profiles                                             |   | Server Address |                   | 172.22.1.216 |        | ]      |           |        |         |            |
| Traffic Stream Metrics GoS                               |   | No of Contr    | ollers Applied To | 0            |        |        |           |        |         |            |
| WLAN                                                     |   |                |                   |              |        |        |           |        |         |            |
| Security >                                               |   | Save           | Apply to Co       | ntrollers    | Delete | Cancel |           |        |         |            |
|                                                          |   |                |                   | 12           |        |        |           |        |         |            |
| 802.11a >                                                |   |                |                   |              |        |        |           |        |         |            |
| 802.11b/g >                                              |   |                |                   |              |        |        |           |        |         |            |
|                                                          | 1 |                |                   |              |        |        |           |        |         |            |

5. テンプレートの設定を適用するコントローラを選択し、[OK] をクリックします。この例で は、WLC は 1 台のみです。

| Cisco Wireless Con                  | trol Sy             | Username: root Logout R          |                    |                   |  |  |
|-------------------------------------|---------------------|----------------------------------|--------------------|-------------------|--|--|
| <u>M</u> onitor ▼ <u>C</u> onfigure | • <b>▼</b> <u>L</u> | ocation - <u>A</u> dministration | ▼ <u>H</u> elp ▼   |                   |  |  |
| Templates                           | ^                   | Template > 'ntp' > App           | ply to Controllers |                   |  |  |
| System<br>General                   | ·····<br>•          |                                  |                    |                   |  |  |
| Network Time Protocol               |                     | ✓ IP Address                     | Controller Name    | Config Group Name |  |  |
| QoS Profiles                        |                     | 172.22.1.203                     | WLC4402            | -                 |  |  |
| Traffic Stream Metrics G            | λoS                 |                                  |                    |                   |  |  |
| WLAN                                |                     |                                  |                    |                   |  |  |
| Security                            |                     |                                  |                    |                   |  |  |
| 802.11a                             | •                   |                                  |                    |                   |  |  |
| 802.11b/g                           | •                   |                                  |                    |                   |  |  |
|                                     | ···· 🗸              |                                  |                    |                   |  |  |
| Rogues 0                            | 11                  |                                  |                    |                   |  |  |
| Coverage                            | 0                   |                                  |                    |                   |  |  |
| Security 0 0                        | 0                   |                                  |                    |                   |  |  |
| Controllers 0 0                     | 0                   |                                  |                    |                   |  |  |
| Access Points 0 0                   | 0                   |                                  |                    |                   |  |  |
| ocation 0 0                         | 1                   |                                  |                    |                   |  |  |
|                                     |                     | OK Cancel                        |                    |                   |  |  |

## <u>WCS、Location Appliance、WLC の同期方法</u>

このセクションでは、NTP が設定された 3 つすべての製品間で時刻を同期する方法について説明 します。

## 同期手順

次の手順を実行して、Location Appliance を WCS と同期させます。

1. WCS の GUI から [Location] > [Synchronize Servers] を選択します。

| Cisco Wireless Control System |                             |                   |                                    | Username: root Logout | Refresh | Print View |
|-------------------------------|-----------------------------|-------------------|------------------------------------|-----------------------|---------|------------|
| Monitor ▼ Configure ▼         | Location -                  | Administration -  | <u>H</u> elp ▼                     |                       |         |            |
|                               | Locatio                     | on Servers        | nchronize WCS and Location Servers |                       |         |            |
|                               | Synch                       | onize Servers     |                                    |                       |         |            |
|                               | Synch                       | Inization History | twork Designs 💙                    |                       |         |            |
|                               | Notific                     | tions             |                                    |                       |         |            |
|                               | <ol> <li>Install</li> </ol> | ation Guide       | gned Status                        |                       |         |            |
|                               |                             |                   |                                    |                       |         |            |
|                               | Syr                         | nchronize R       | eset Cancel                        |                       |         |            |
|                               |                             |                   |                                    |                       |         |            |

- 2. [Synchronize] プルダウン メニューから [Controllers] を選択します。
- 3. 同じウィンドウで、[Location Server Assigned] プルダウン メニューから [loc-server] を選択 して、[Synchronize] をクリックします。

| Cisco Wireless Control System                                                                                                    | Username: root Logout | Refresh Print View |
|----------------------------------------------------------------------------------------------------|-----------------------|--------------------|
| Monitor ▼ Configure ▼ Location ▼ Administration ▼ Help ▼                                                                                                    |                       |                    |
| All Location Servers> Synchronize WCS and Location Servers         Action         Synchronize       Controllers         Controllers       Location Server<br>Assigned         WLC4402<br>(172.22.1.203)       Ioc-server<br>Unassigned Concel         Synchronize       Reset |                       |                    |

WCS コントローラ テンプレートを使って WLC 上に NTP サーバを設定すると、WCS と WLC が NTP サーバから時刻を取得するようになり、両デバイス間の時刻は自動で同期されます。

## <u>確認</u>

ここでは、設定が正常に機能しているかどうかを確認します。

<u>アウトプット インタープリタ ツール(登録ユーザ専用)(OIT)は、特定の show コマンドをサ</u> <u>ポートします。</u>OIT を使用して、show コマンドの出力の分析を表示します。

- time WCS がインストールされたサーバの実際の時刻を表示します。
- date WCS がインストールされたサーバの実際の日付を表示します。
- date Location Appliance の日付と時刻を表示します。
- show time WLC の日付と時刻を表示します。このほか、WLC が NTP から時刻を取得した ときの NTP サーバの情報も表示します。
- WCS、Location Appliance、WLC の時刻設定を確認する方法は、次のとおりです。

| • WCS - | – Windows <sup>·</sup> | サーバまたは  | Linux サーバ | のクロック | 7を見るか、 | date コマンド | と time コ |
|---------|------------------------|---------|-----------|-------|--------|-----------|----------|
| マンド     | の出力結果な                 | を確認します。 |           |       |        |           |          |

C:\Documents and Settings\Administrator>**date** The current date is: Wed 03/28/2007

C:\Documents and Settings\Administrator>**time** The current time is: 17:37:15.67

• Location Appliance — date コマンドの出力結果を確認します。 [root@loc-server root]#date Wed Mar 28 17:36:54 UTC 2007

• WLC — show time コマンドの出力結果を確認します。

(Cisco Controller) >**show time** 

Location Appliance の時刻と日付を取得する別の方法に、WCS から情報収集する方法があります 。実行するには、WCS GUI で [Location] > [Location Servers] を選択し、[Administration] > [Advance Parameters] をクリックします。

| Cisco Wireless Control Sy                  | ystem                              | Username: root Logout       | Refresh Print View  |                          |
|--------------------------------------------|------------------------------------|-----------------------------|---------------------|--------------------------|
| Monitor 👻 <u>C</u> onfigure 👻 L            | ocation • <u>A</u> dministration • | Help 🕶                      |                     |                          |
| Administration                             | Location Server > Advar            | nced Parameters > 'loc-serv | ver'                |                          |
| General Properties                         | General Information                | Cinco mindro contino        | Memory Information  |                          |
| Poling Parameters                          | Product Name                       | Appliance                   | Used Memory         | 5864136 (5.59 MB)        |
| History Parameters                         | Version                            | 2.0.42.0                    | Allocated Memory    | 10952704 (10.45<br>MB)   |
| Advanced Parameters<br>Location Parameters | Started At                         | 3/20/07 6:41 PM             | Maximum Memory      | 530907136 (506.31<br>MB) |
| Notification Parameters                    | Current Server Time                | 3/28/07 5:39 PM             | DB Virtual Memory   | 123 (0.12 MB)            |
| Import Asset Information                   | limezone                           | Etc/Universal               | DB Disk Memory      | 4128768 (3.94 MB)        |
| Export Asset Information                   | Hardware Restarts                  | z                           | DB Exec Size        | 3224 (3.15 MB)           |
|                                            | Active Sessions                    | 1                           | DD Free Size        | ores (oreo may           |
| Maintenance  Accounts  V                   | Logging Options                    | Televenstion                | Run Java GC         |                          |
| Roques 0 82                                | Logging Level                      | Information 🗠               |                     |                          |
| Coverage 0                                 | Core Engine                        | Enabled                     | Advanced Commands   |                          |
| Security 0 0 0                             | Database                           | Enabled                     | Reboot Hardware     |                          |
| Controllers 0 0 0                          | General                            | Enabled                     | 51                  | 1                        |
| Access Points 0 0 0                        | Location Servers                   | Enabled                     | clear Configuration | 1                        |
|                                            | Object Manager                     | Enabled                     | Defragment Database |                          |

# <u>トラブルシュート</u>

ここでは、設定のトラブルシューティングに使用できる情報を示します。

WCS、Location Appliance、WLC 間で時刻が同期されない場合は、ログからデバイス間で同期で

きない理由を探ります。

### <u>トラブルシューティングのためのコマンド</u>

注:debug コマンドを使用する前に、『debug コマンドの重要な情報』を参照してください。

注:WLC上の次のdebugコマンドは、NTP設定に関する問題を検出するのに役立ちます。

- debug ntp low enable NTP メッセージと NTP サーバへの到達方法に関する情報を表示で きます。このほか、承認、拒否、フラッシュの回数も確認できます。
- debug ntp detail enable NTP サーバの NTP ポーリング サイクルの詳細、時刻の修正、新しい日付と時刻に関する情報を表示します。
- debug ntp packet enable WLC と NTP サーバ間で交換される NTP パケットを生成します
   。これらのパケットは 16 進数です。

debug ntp low enable コマンド、debug ntp detail enable コマンド、debug ntp packet enable コ マンドの出力結果は、次のとおりです。

(Cisco Controller) >debug ntp ?

| detail | Configures | debug | of | deta | iled  | NTP   | messages. |
|--------|------------|-------|----|------|-------|-------|-----------|
| low    | Configures | debug | of | NTP  | messa | ages. |           |
| packet | Configures | debug | of | NTP  | packe | ets.  |           |

(Cisco Controller) >config time ntp server 1 172.22.1.216

(Cisco Controller) >Mon Jan 1 03:15:30 2001: Initiating time sequence Mon Jan 1 03:15:30 2001: Fetching time from: Mon Jan 1 03:15:30 2001: 172.22.1.216 Mon Jan 1 03:15:30 2001:

Started=3187307730.428852 2001 Jan 01 03:15:30.428 Looking for the socket addresses NTP Polling cycle: accepts=0, count=5, attempts=1, retriesPerHost=6. Outgoing packet on NTP Server on socket 0: sta=0 ver=3 mod=3 str=15 pol=8 dis=0.000000 ref=0.000000 ori=0.000000 rec=0.000000 tra=3187307730.429039 cur=3187307730.429039 00000020: 00 00 00 00 00 00 00 00 bd fa 74 d2 6d d5 80 00 .....t.m... Flushing outstanding packets Flushed 0 packets totalling 0 bytes Packet of length 48 sent to 172.22.1.216 UDPport=123 Packet of length 48 received from 172.22.1.216 UDPport=123 Incoming packet on socket 0: 00000000: 1c 08 08 ee 00 00 00 00 00 00 00 02 7f 7f 07 01 ..... 00000010: c9 b5 3c 58 6f a9 8b 4e bd fa 74 d2 6d d5 80 00 ...<Xo..N..t.m... 00000020: c9 b5 3c 63 87 39 7b 87 c9 b5 3c 63 87 3a fb 56 ...<c.9{...<c...V sta=0 ver=3 mod=4 str=8 pol=8 dis=0.000031 ref=3384097880.436181 ori=3187307730.429039 rec=3384097891.528221 tra=3384097891.528244 cur=3187307730.447082 Offset=196790161.090172+/-0.018020 disp=0.000031 best=196790161.090172+/-0.018020 accepts=1 rejects=0 flushes=0 Correction: 196790161.090172 +/- 0.018020 disp=0.000031 Setting clock to 2007 Mar 28 19:11:31.537 - 196790161.090 +/- 0.018 secs

Times: old=(978318930,447965) new=(1175109091,538136) adjust=(196790161,090171) time changed by 196790161.090 secs to 2007 Mar 28 19:11:31.580 +/- 0.000+0.018 Wed Mar 28 19:11:31 2007: Stopped normally

#### (Cisco Controller) >

### NTP サーバに到達できない場合、上記のデバッグを実行したあとで WLC を見ると、同様の出力 結果が表示されます。このシナリオにおいて、出力結果には 172.22.1.215 にある NTP サーバに 到達しようとして、サーバが存在しなかったことが示されています。

(Cisco Controller) >config time ntp server 1 172.22.1.215

(Cisco Controller) >Mon Jan 1 03:15:17 2001: Initiating time sequence Mon Jan 1 03:15:17 2001: Fetching time from: Mon Jan 1 03:15:17 2001: 172.22.1.215 Mon Jan 1 03:15:17 2001: Started=3187307717.666379 2001 Jan 01 03:15:17.666 Looking for the socket addresses NTP Polling cycle: accepts=0, count=5, attempts=1, retriesPerHost=6. Outgoing packet on NTP Server on socket 0: sta=0 ver=3 mod=3 str=15 pol=8 dis=0.000000 ref=0.000000 ori=0.000000 rec=0.000000 tra=3187307717.666567 cur=3187307717.666567 . . . . . . . . . . . . . . . . 00000020: 00 00 00 00 00 00 00 00 bd fa 74 c5 aa a4 20 00 .....t.... Flushing outstanding packets Flushed 0 packets totalling 0 bytes Packet of length 48 sent to 172.22.1.215 UDPport=123 NTP Polling cycle: accepts=0, count=5, **attempts=2,** retriesPerHost=6. Outgoing packet on NTP Server on socket 0: sta=0 ver=3 mod=3 str=15 pol=8 dis=0.000000 ref=0.000000 ori=0.000000 rec=0.000000 tra=3187307719.660125 cur=3187307719.660125 00000020: 00 00 00 00 00 00 00 00 bd fa 74 c7 a8 fd f0 00 .....t.... Flushing outstanding packets Flushed 0 packets totalling 0 bytes Packet of length 48 sent to 172.22.1.215 UDPport=123 NTP Polling cycle: accepts=0, count=5, attempts=3, retriesPerHost=6. Outgoing packet on NTP Server on socket 0: sta=0 ver=3 mod=3 str=15 pol=8 dis=0.000000 ref=0.000000 ori=0.000000 rec=0.000000 tra=3187307721.660105 cur=3187307721.660105 00000020: 00 00 00 00 00 00 00 00 bd fa 74 c9 a8 fc a8 00 .....t.... Flushing outstanding packets Flushed 0 packets totalling 0 bytes Packet of length 48 sent to 172.22.1.215 UDPport=123 NTP Polling cycle: accepts=0, count=5, attempts=4, retriesPerHost=6. Outgoing packet on NTP Server on socket 0: sta=0 ver=3 mod=3 str=15 pol=8 dis=0.000000 ref=0.000000 ori=0.000000 rec=0.000000 tra=3187307723.660174 cur=3187307723.660174 00000020: 00 00 00 00 00 00 00 00 bd fa 74 cb a9 01 28 00 .....t...(. Flushing outstanding packets Flushed 0 packets totalling 0 bytes

Packet of length 48 sent to 172.22.1.215 UDPport=123 NTP Polling cycle: accepts=0, count=5, attempts=5, retriesPerHost=6. Outgoing packet on NTP Server on socket 0: sta=0 ver=3 mod=3 str=15 pol=8 dis=0.000000 ref=0.000000 ori=0.000000 rec=0.000000 tra=3187307725.660105 cur=3187307725.660105 . . . . . . . . . . . . . . . . 00000020: 00 00 00 00 00 00 00 00 bd fa 74 cd a8 fc a8 00 ....t....t.... Flushing outstanding packets Flushed 0 packets totalling 0 bytes Packet of length 48 sent to 172.22.1.215 UDPport=123 NTP Polling cycle: accepts=0, count=5, attempts=6, retriesPerHost=6. Outgoing packet on NTP Server on socket 0: sta=0 ver=3 mod=3 str=15 pol=8 dis=0.000000 ref=0.000000 ori=0.000000 rec=0.000000 tra=3187307727.660105 cur=3187307727.660105 . . . . . . . . . . . . . . . . 00000020: 00 00 00 00 00 00 00 00 bd fa 74 cf a8 fc a8 00 .....t.... Flushing outstanding packets Flushed 0 packets totalling 0 bytes Packet of length 48 sent to 172.22.1.215 UDPport=123 Offset=196790161.090172+/-0.018020 disp=0.000031 best=196790161.090172+/-0.018020 accepts=0 rejects=6 flushes=0 no acceptable packets received Mon Jan 1 03:15:29 2001: Stopped normally

この出力からわかるように、172.22.1.215のNTPサーバへの到達試行が6つあります。これらの試 行後、WLCはNTPサーバへの到達の試行を停止し、手動で設定されたローカル時刻を保持し続け ます。

CheckPoint が NTP サーバだと、コントローラは受信した NTP アップデートを解釈できません。 そのため、このエラーが発生し、コントローラで時刻は同期されません。

[ERROR] sntp\_main.c 270: : too many bad or lost packets
[ERROR] sntp\_main.c 270: : no acceptable packets received
[WARNING] sntp\_main.c 455: incomprehensible NTP packet rejected on socket 0
これは、Cisco Bug ID <u>CSCsh50252</u>(登録ユーザ専用)が原因です。 この問題は、CheckPoint
NTP サーバでのみ発生します。回避策は、別の NTP サーバを使用するか、またはコントローラ
で静的に時刻を設定します。

## 関連情報

- ・<u>ワイヤレス ロケーション アプライアンスに関する FAQ</u>
- <u>Wireless Control System (WCS) のトラブルシューティングに関する FAQ</u>
- Wireless Control System のトラブルシューティング
- <u>Network Time Protocol : ベスト プラクティス ホワイト ペーパー</u>
- FN62646:2007 年3月発効の米国夏時間ポリシー変更 ワイヤレス製品用
- <u>2007 年の夏時間 (DST) 変更 ワイヤレス</u>
- <u>Cisco Wireless Networking プラットフォームの夏時間</u>
- <u>テクニカル サポートとドキュメント Cisco Systems</u>